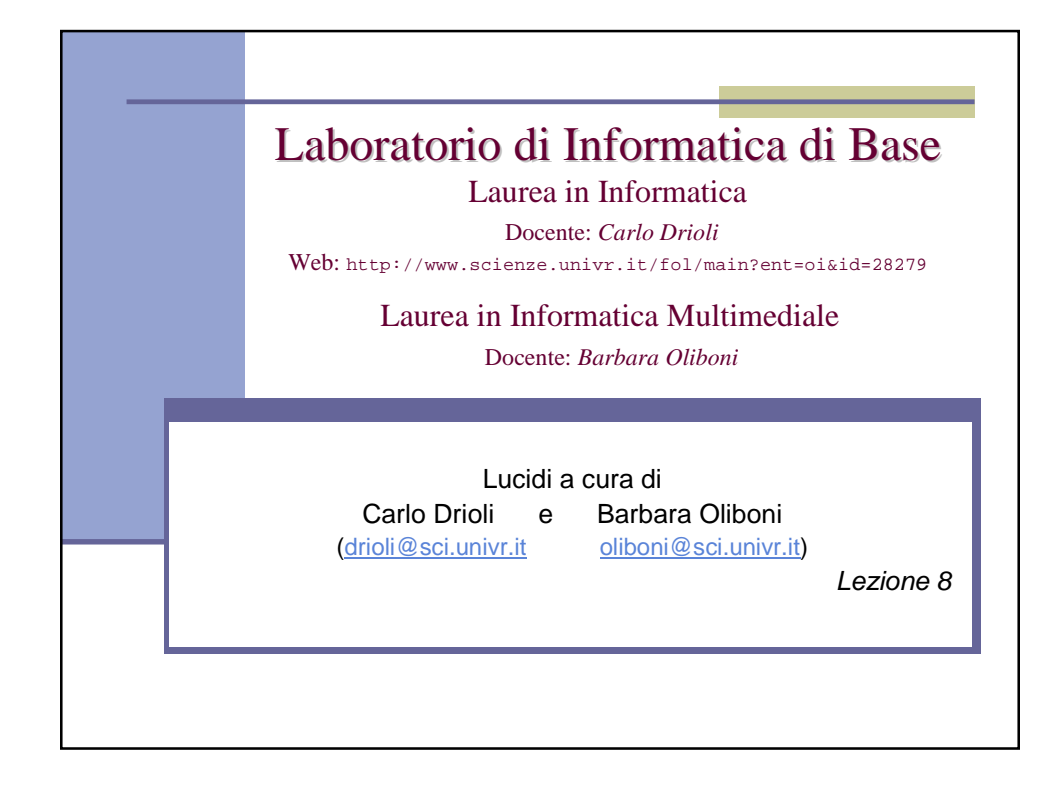

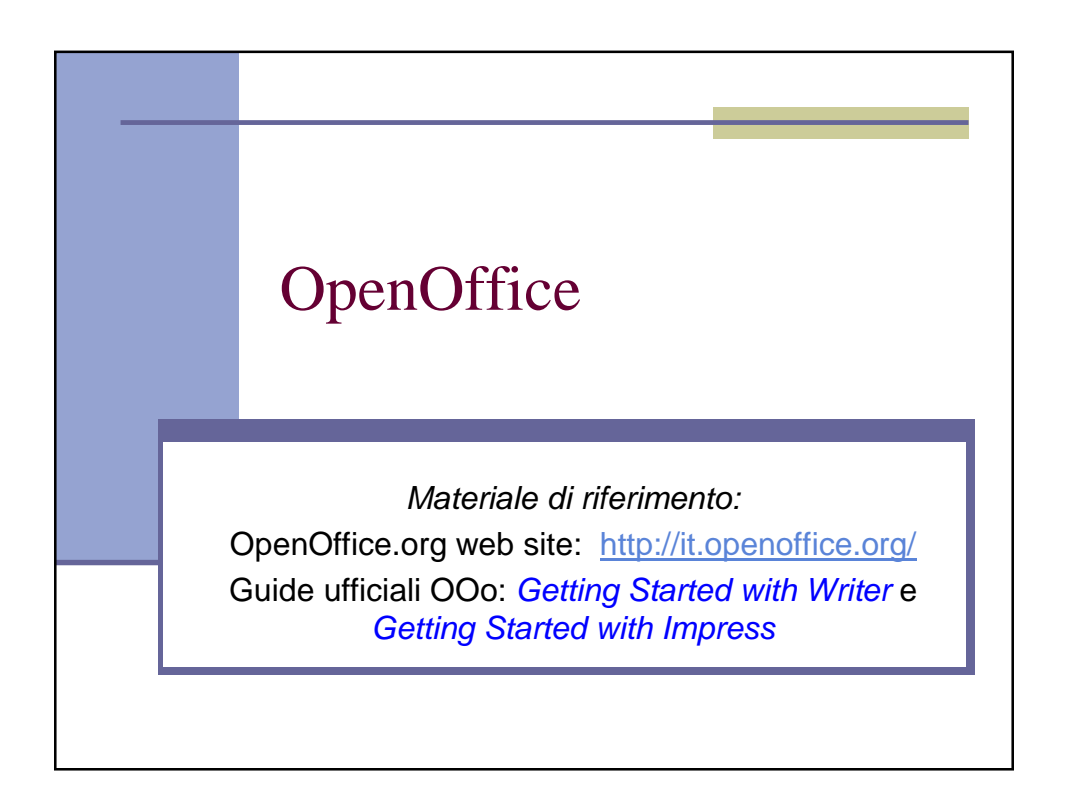

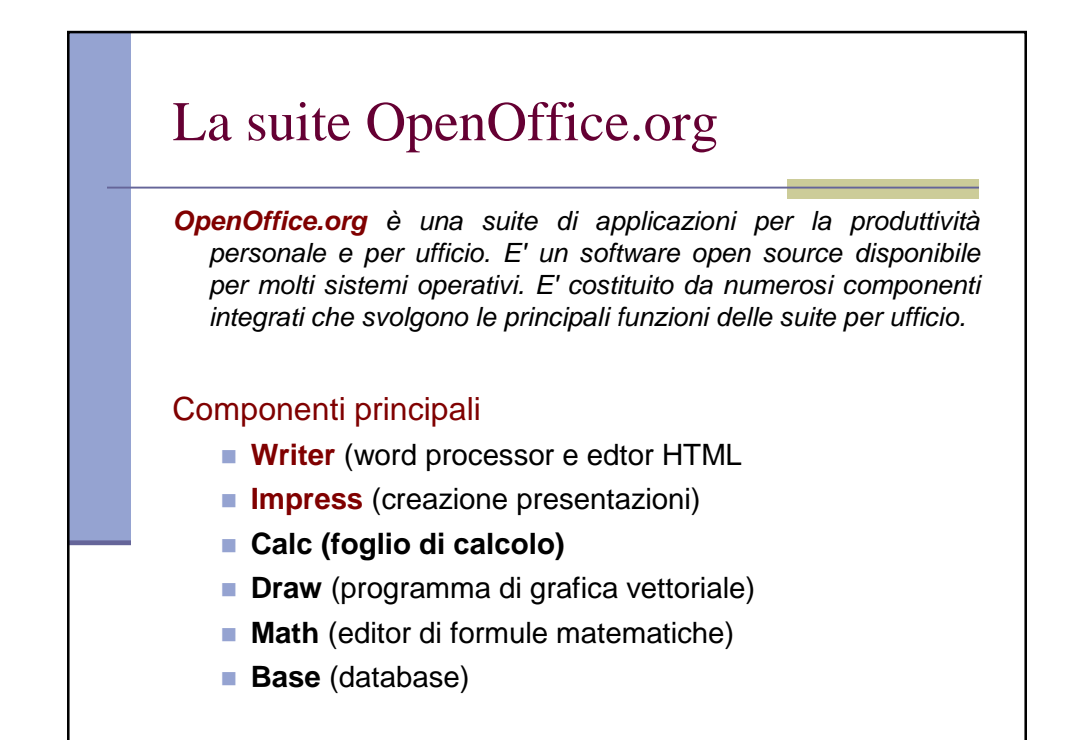

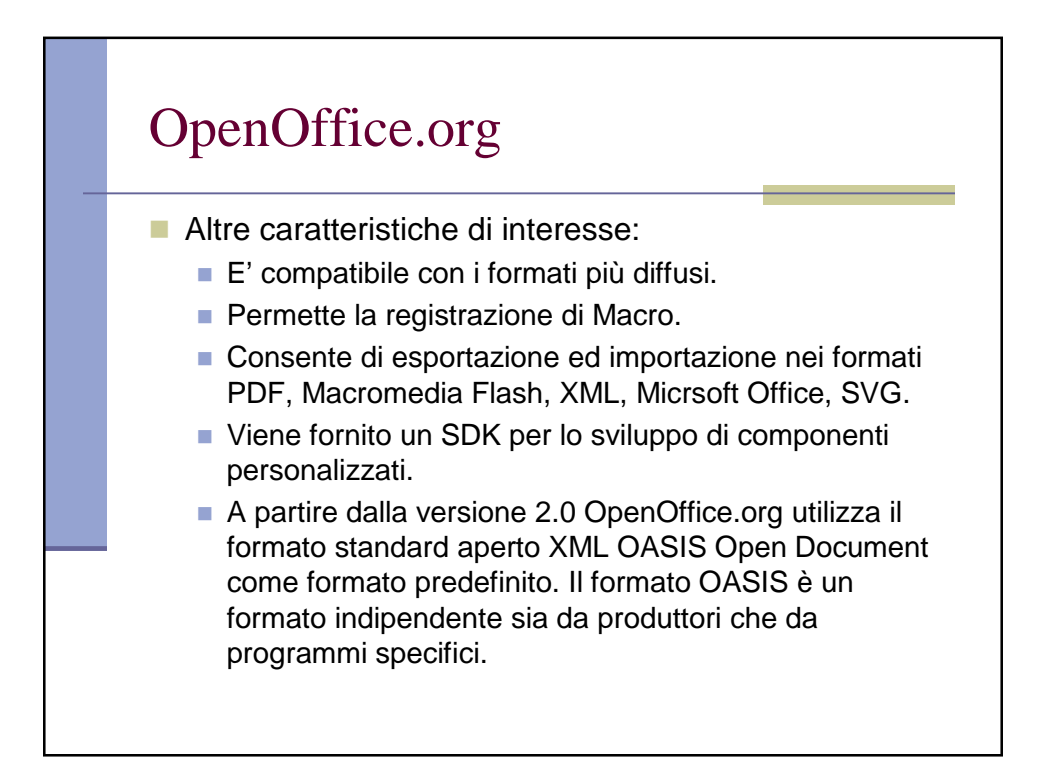

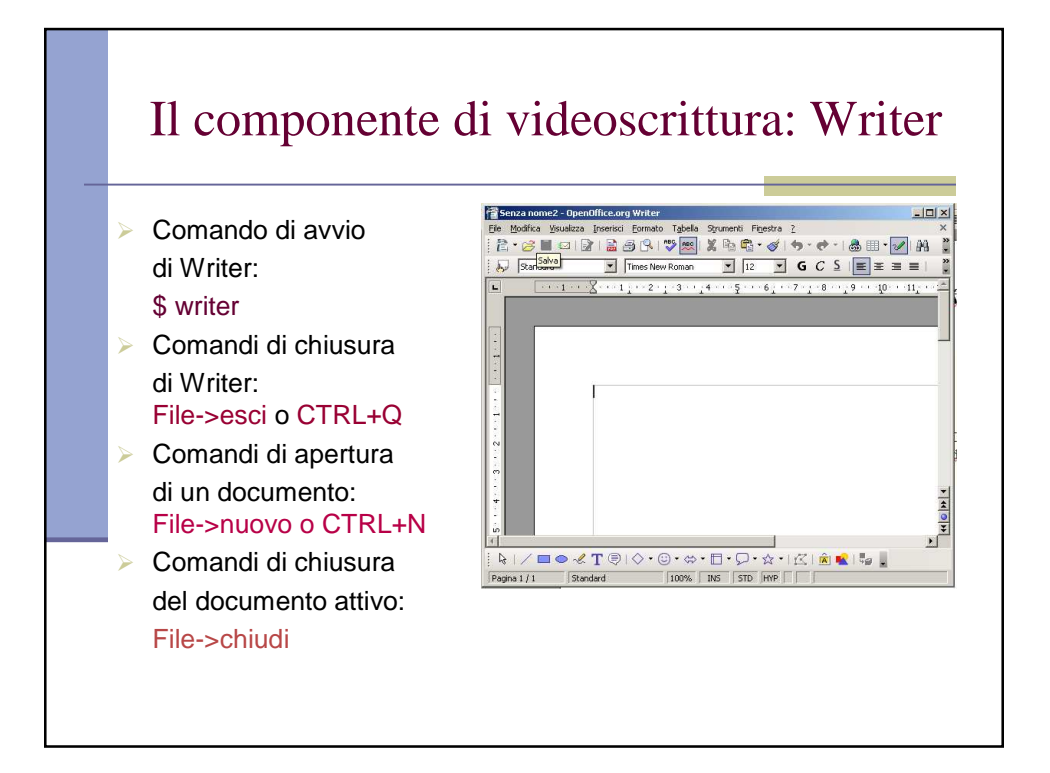

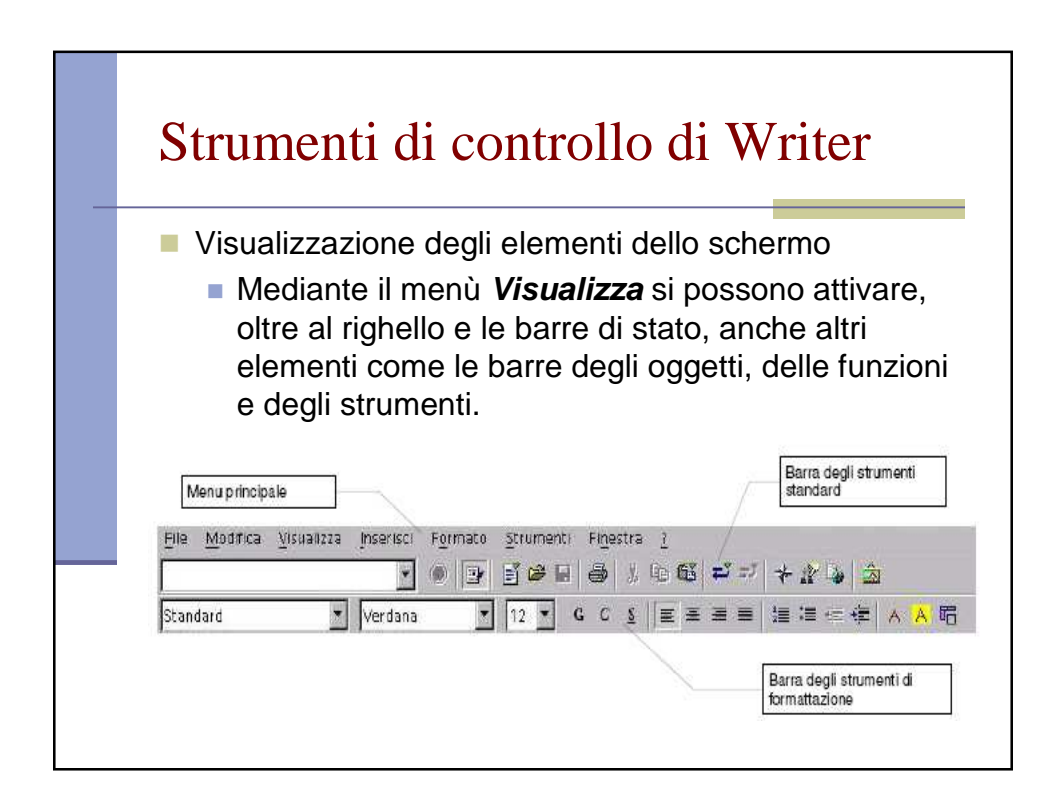

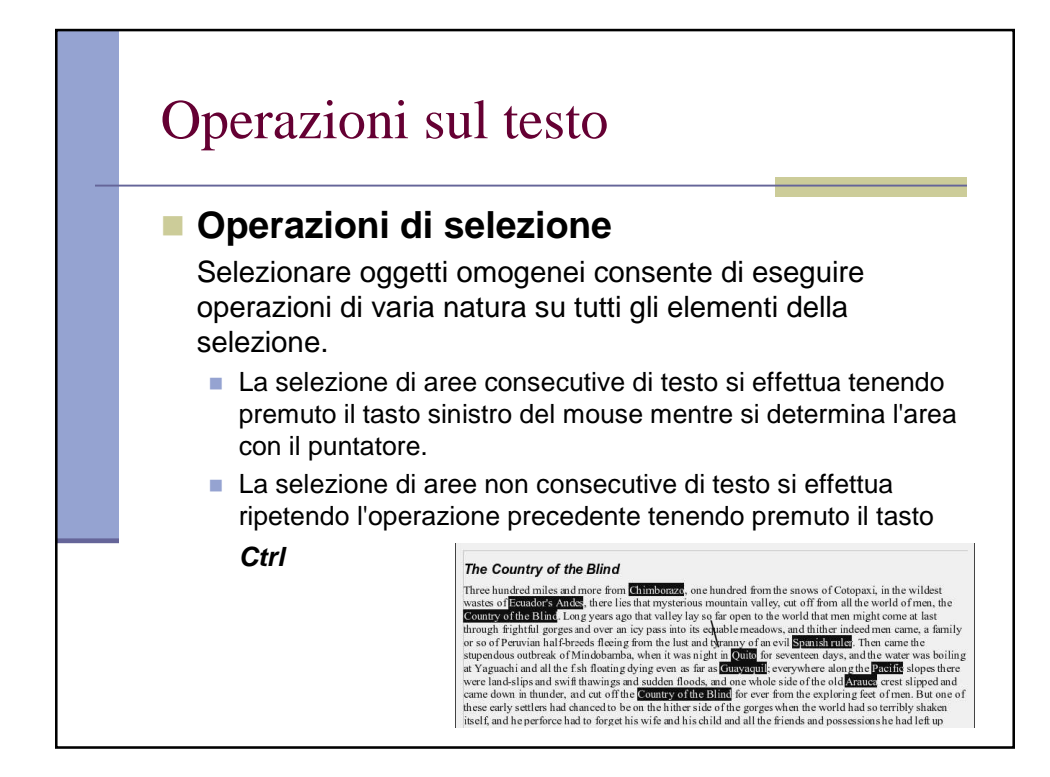

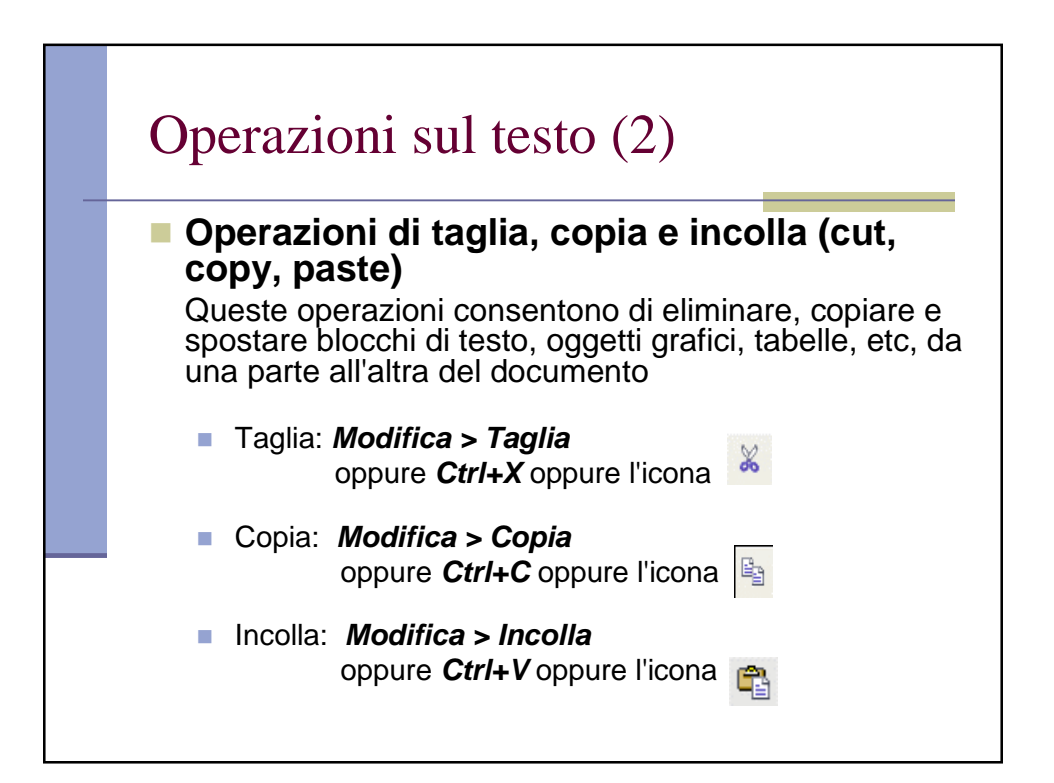

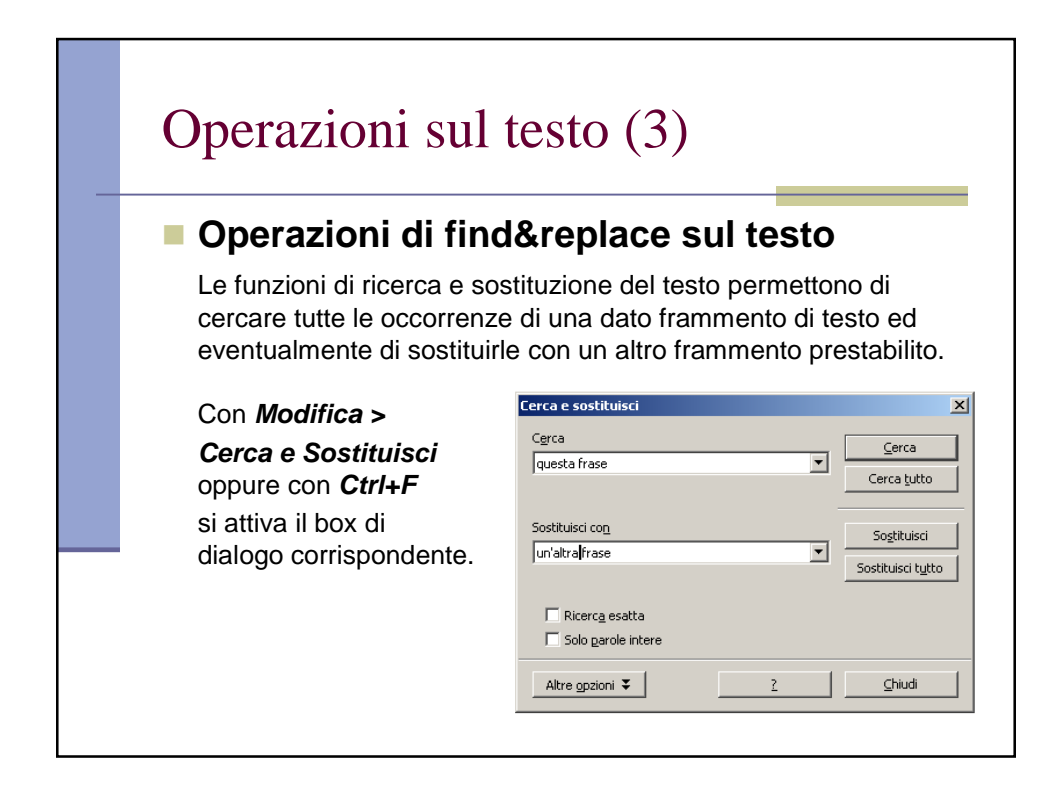

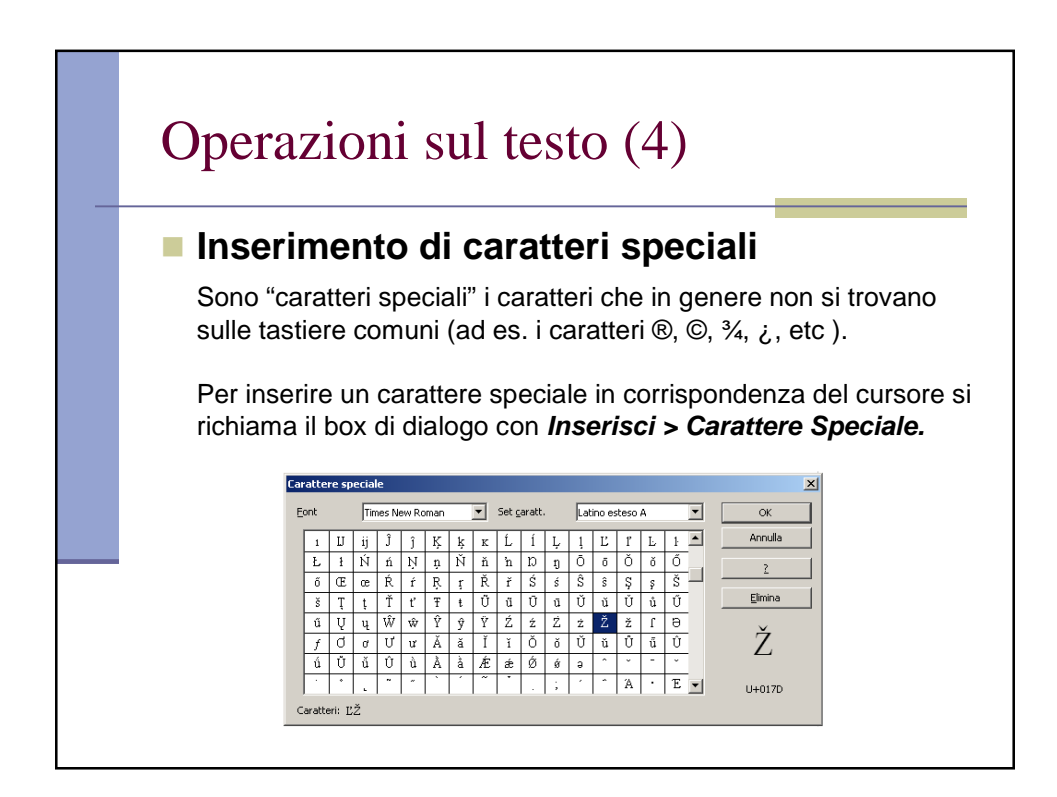

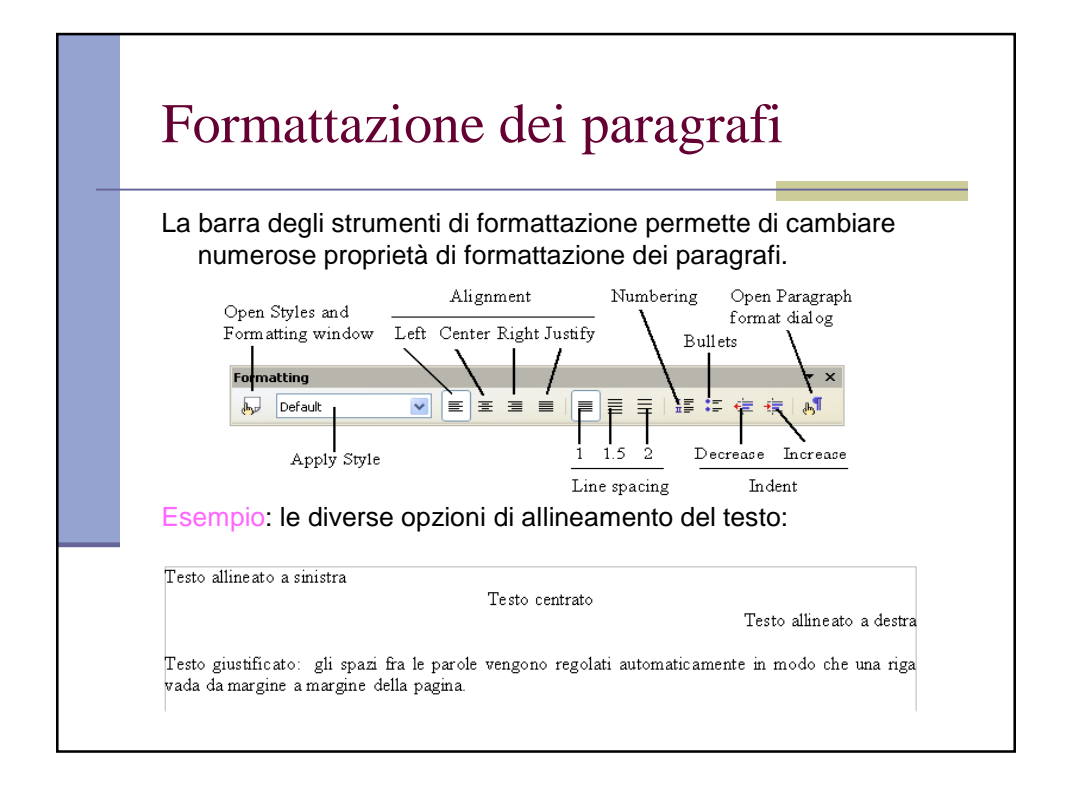

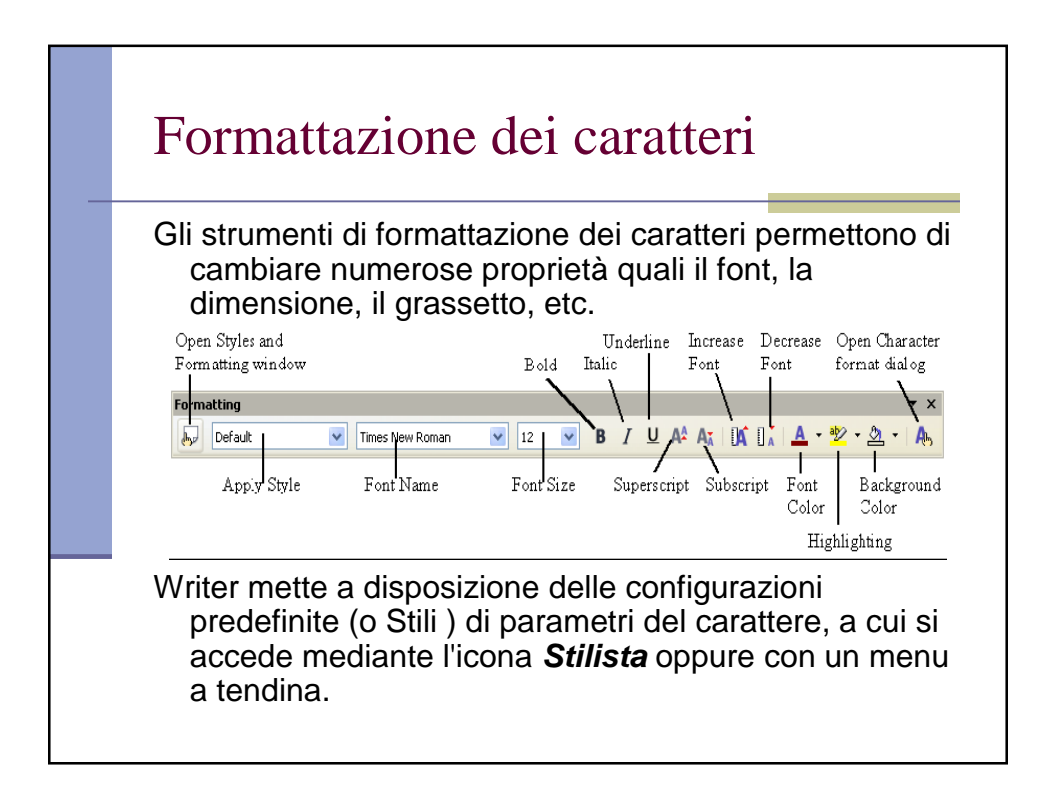

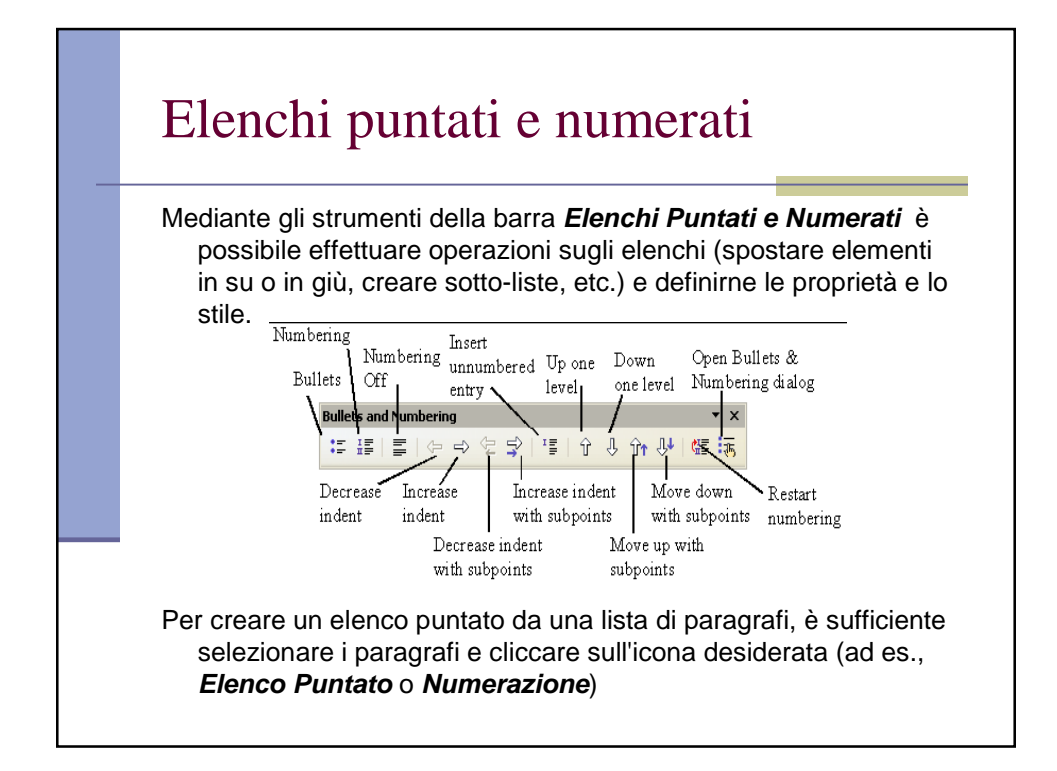

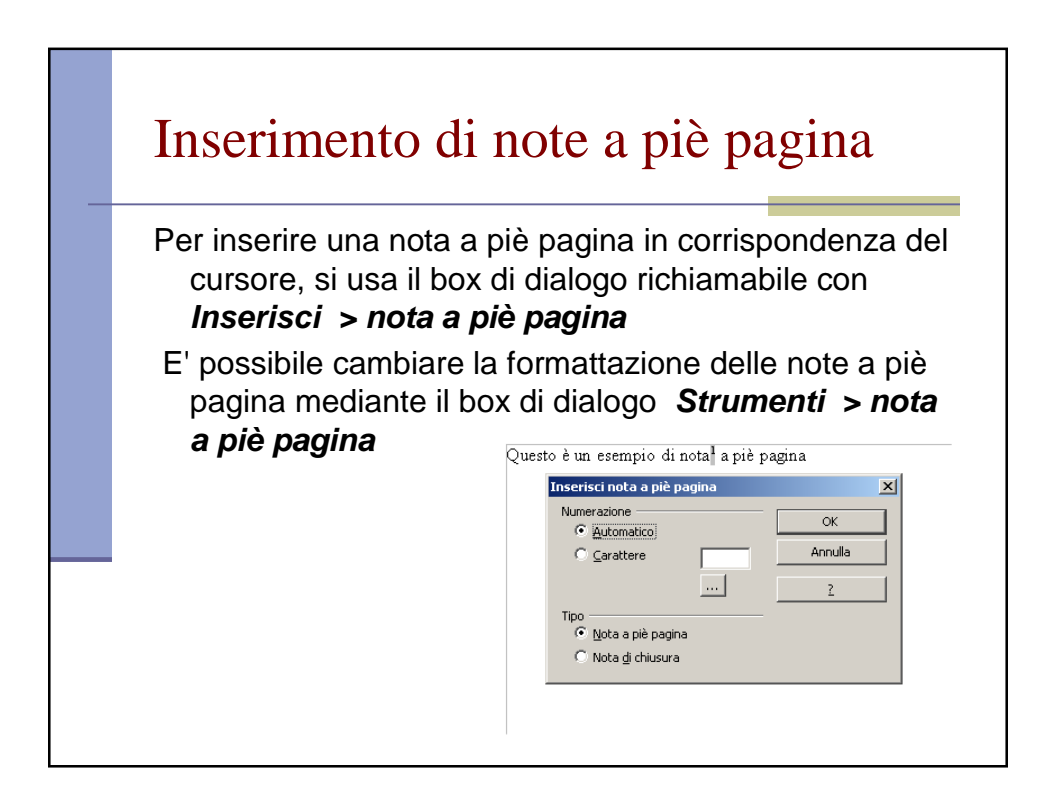

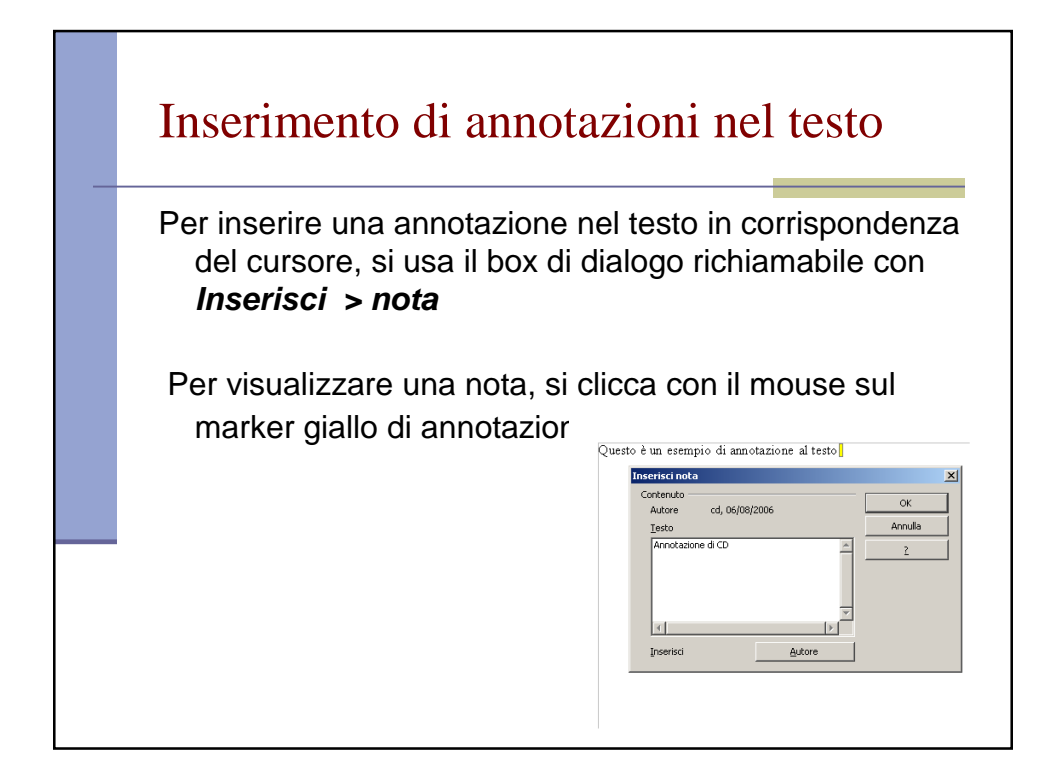

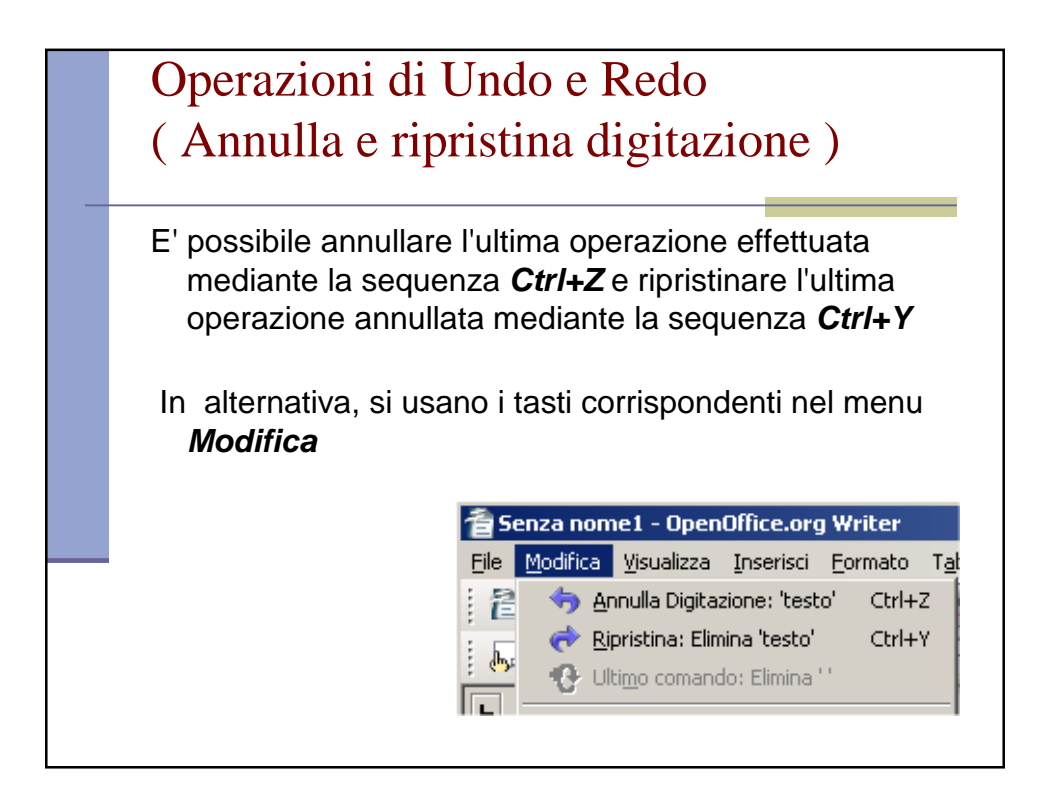

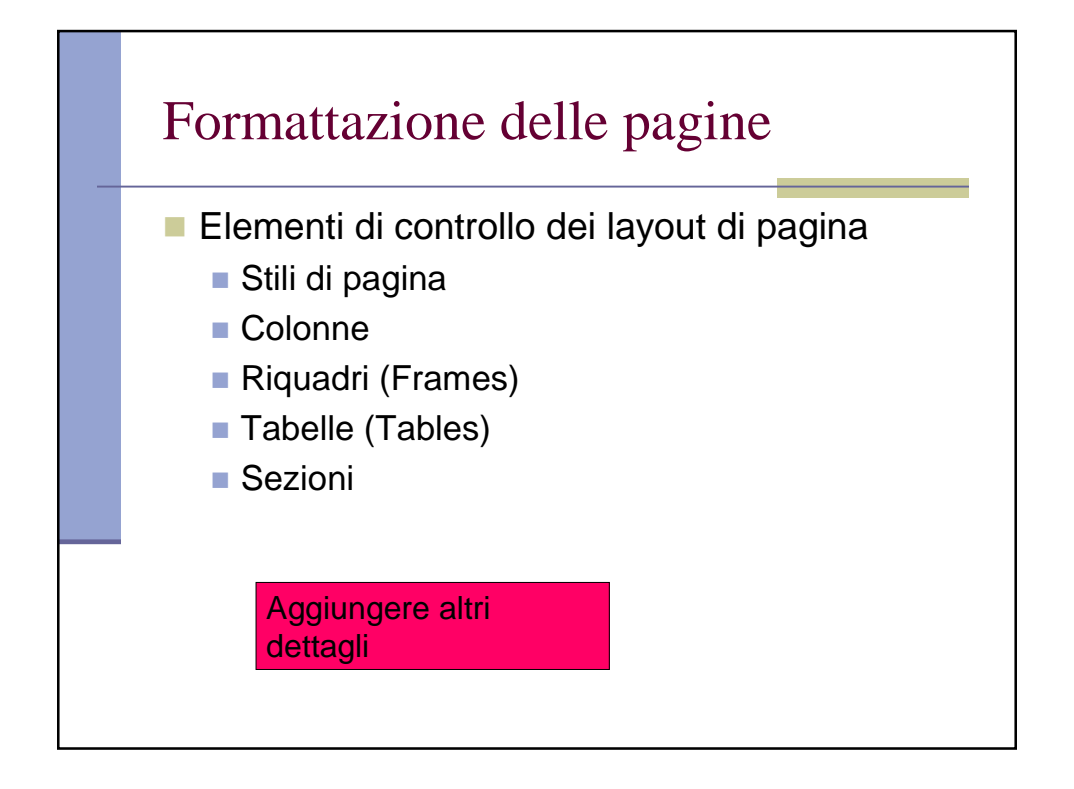

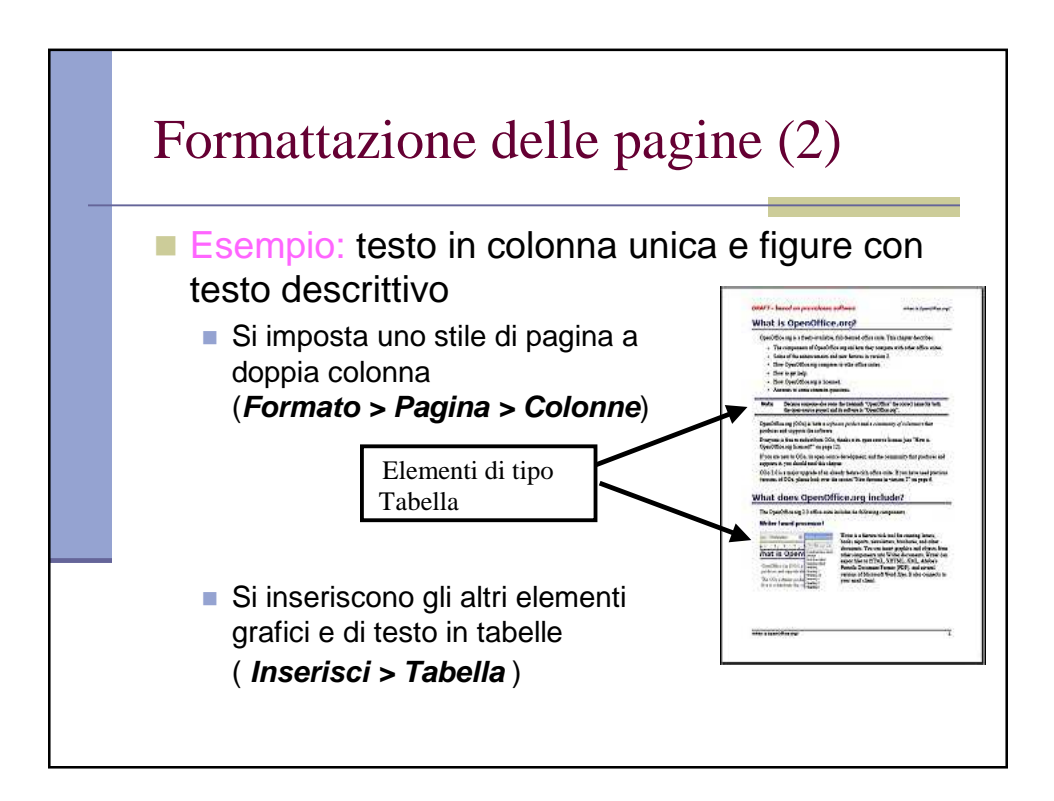

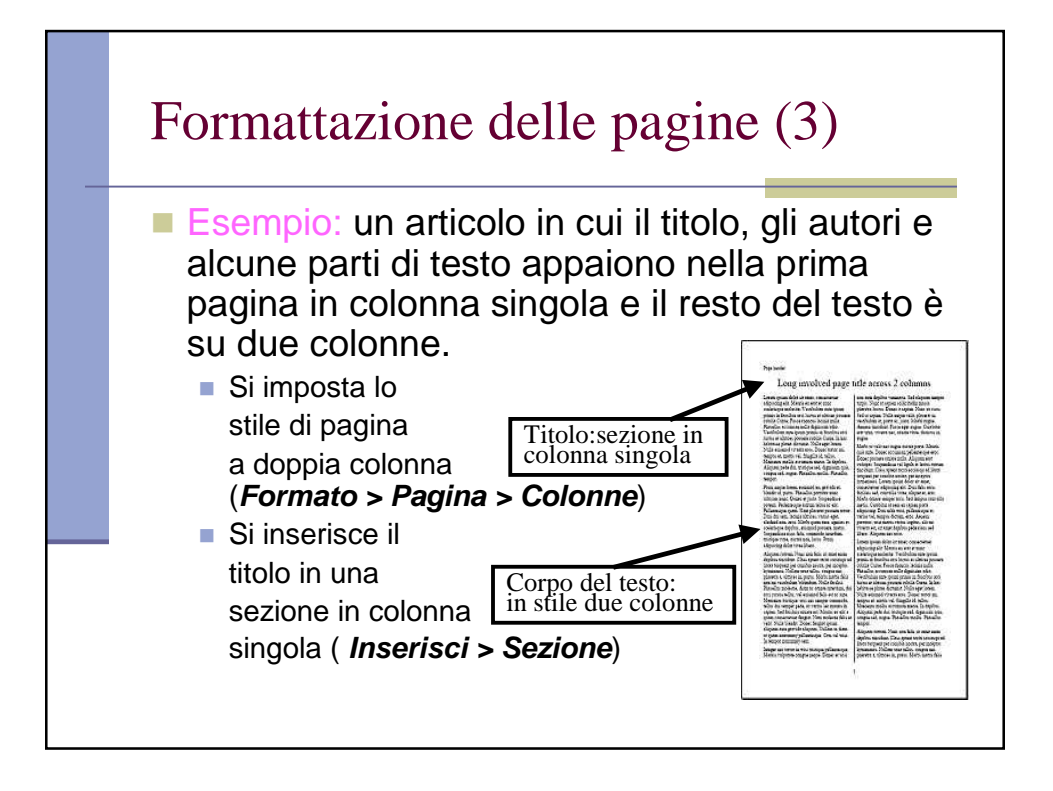

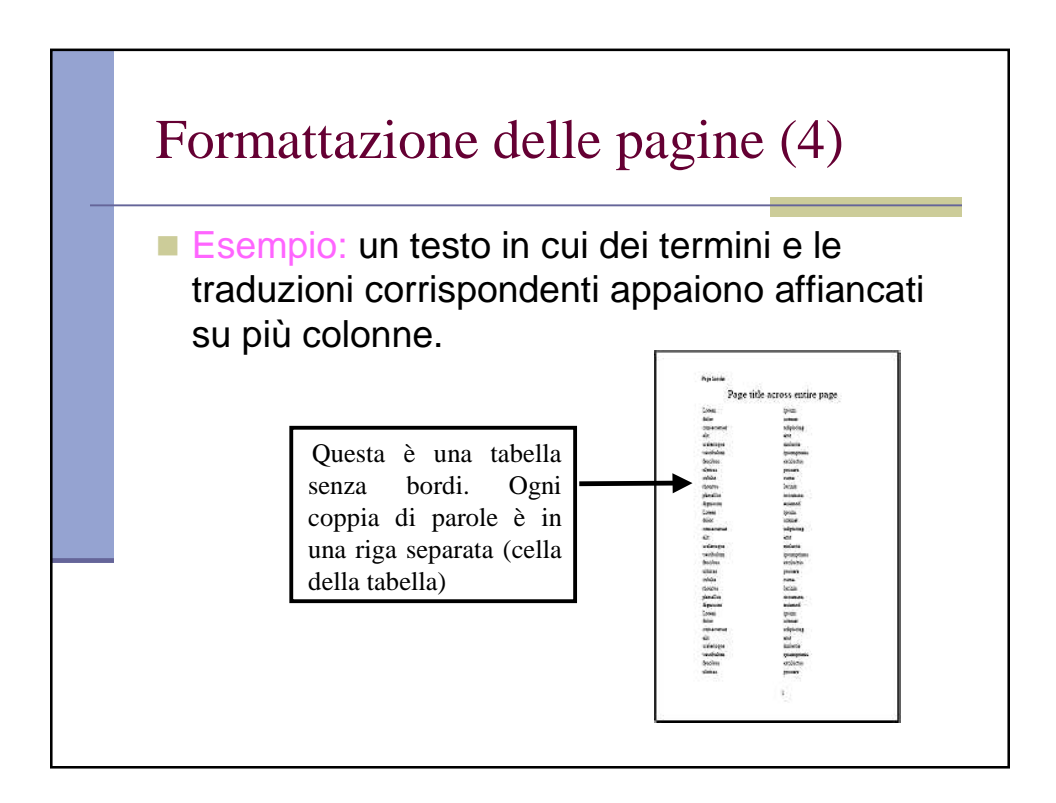

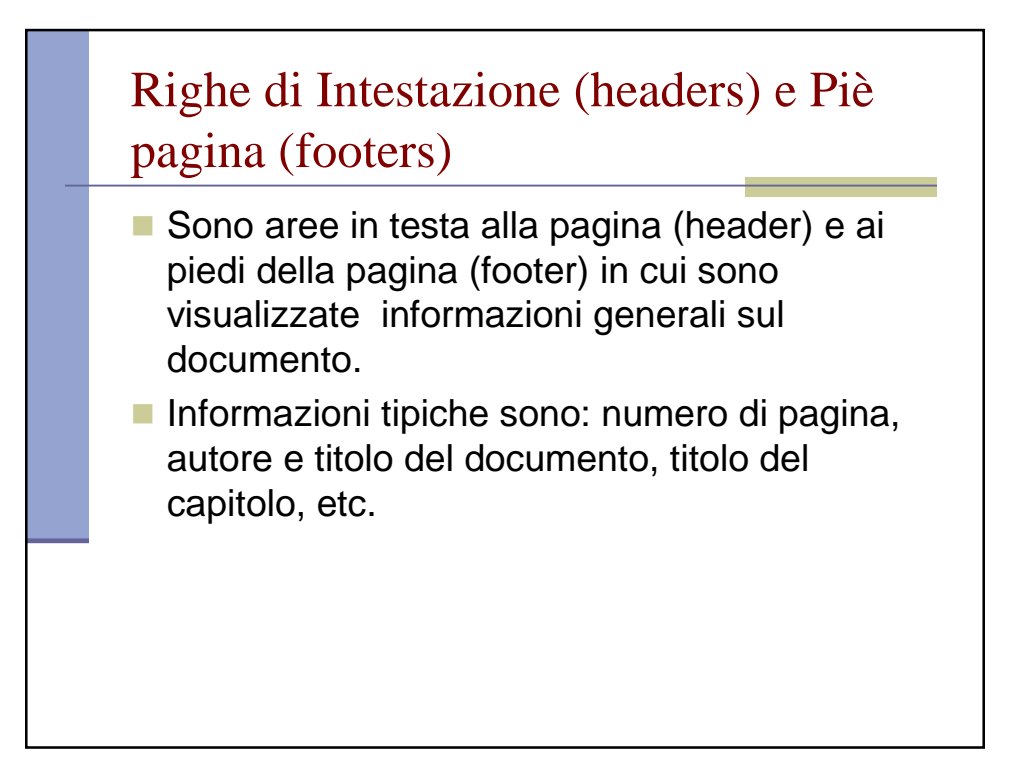

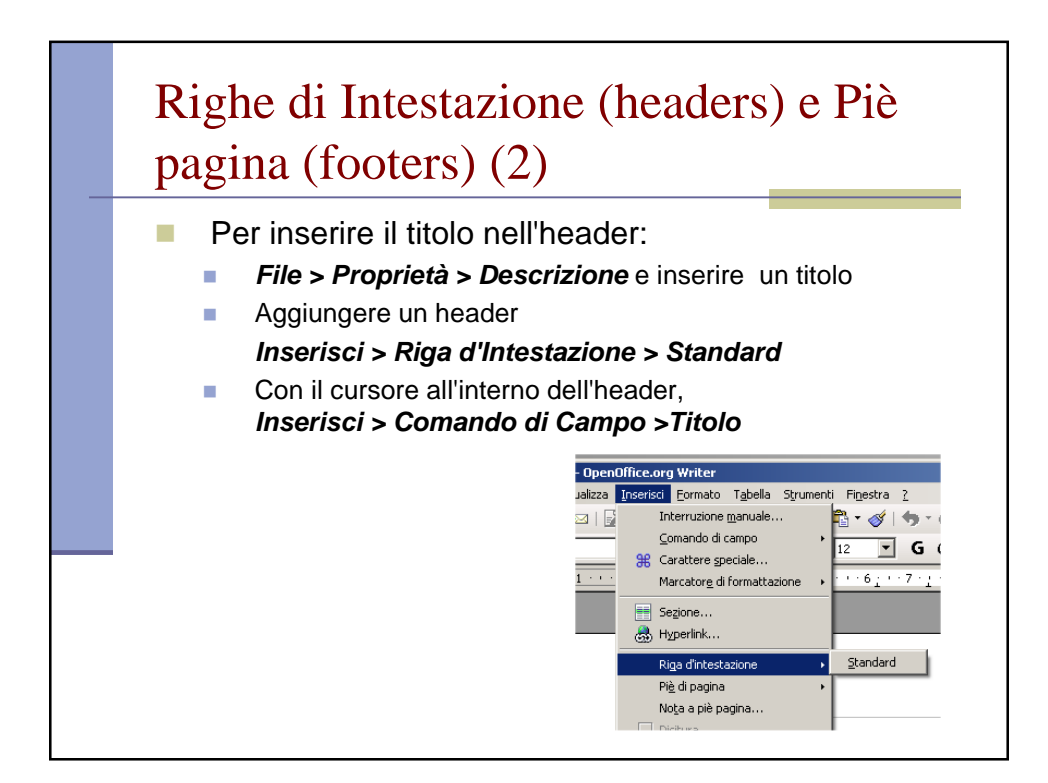

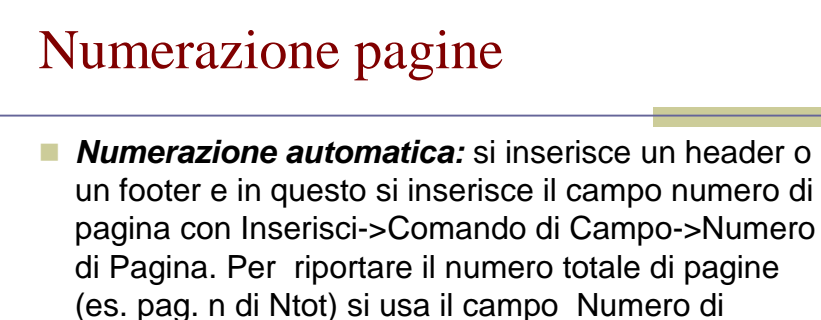

- (es. pag. n di Ntot) Pagine.
- Controllo numerazione di pagina: Formato->Paragrafo (Tab: Flusso di Testo): selezionare Interruzioni (di tipo pagina) e indicare il numero di pagina da cui ripartire.

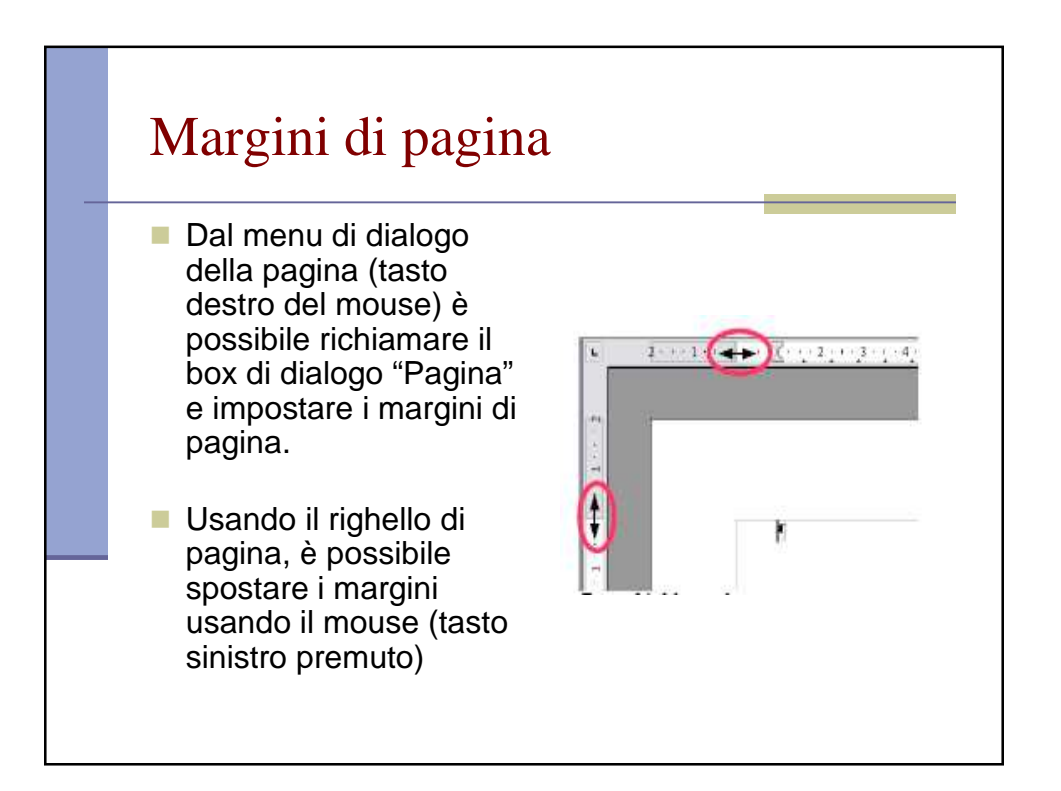

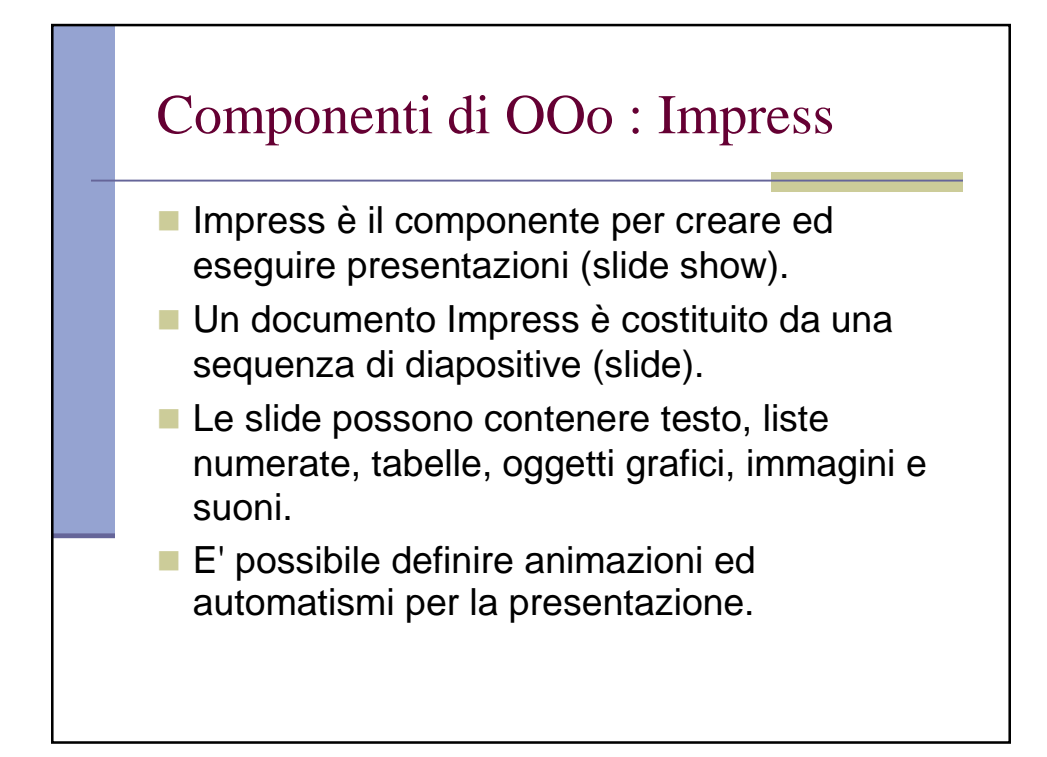

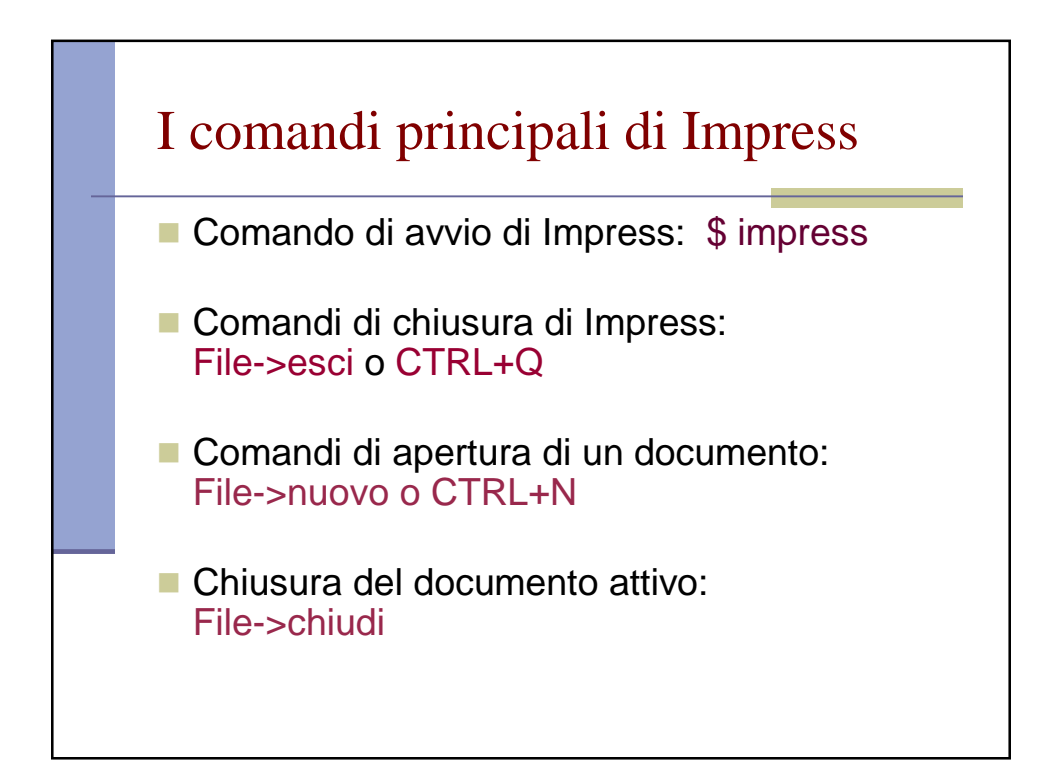

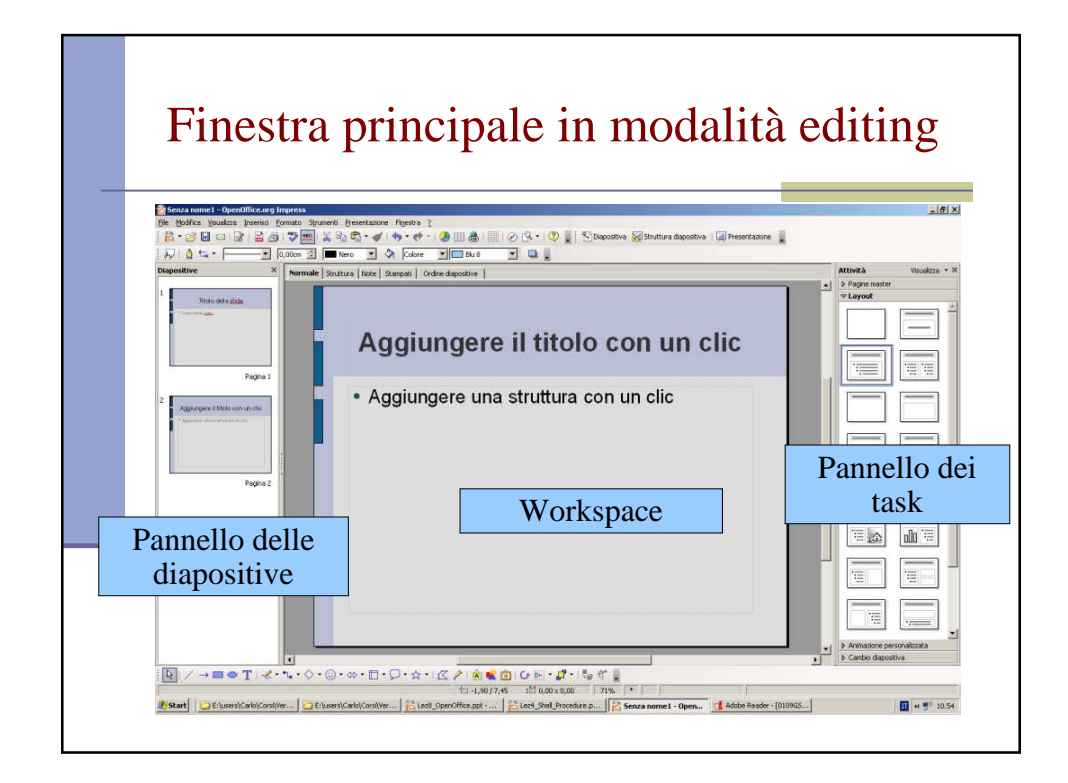

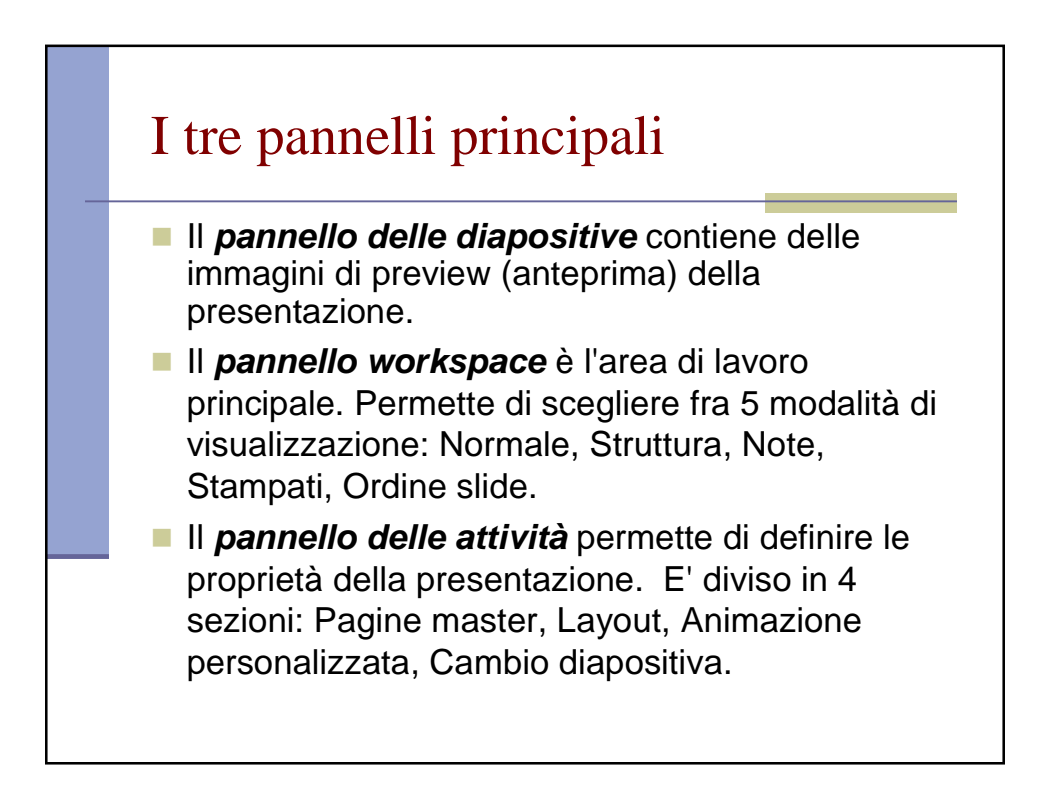

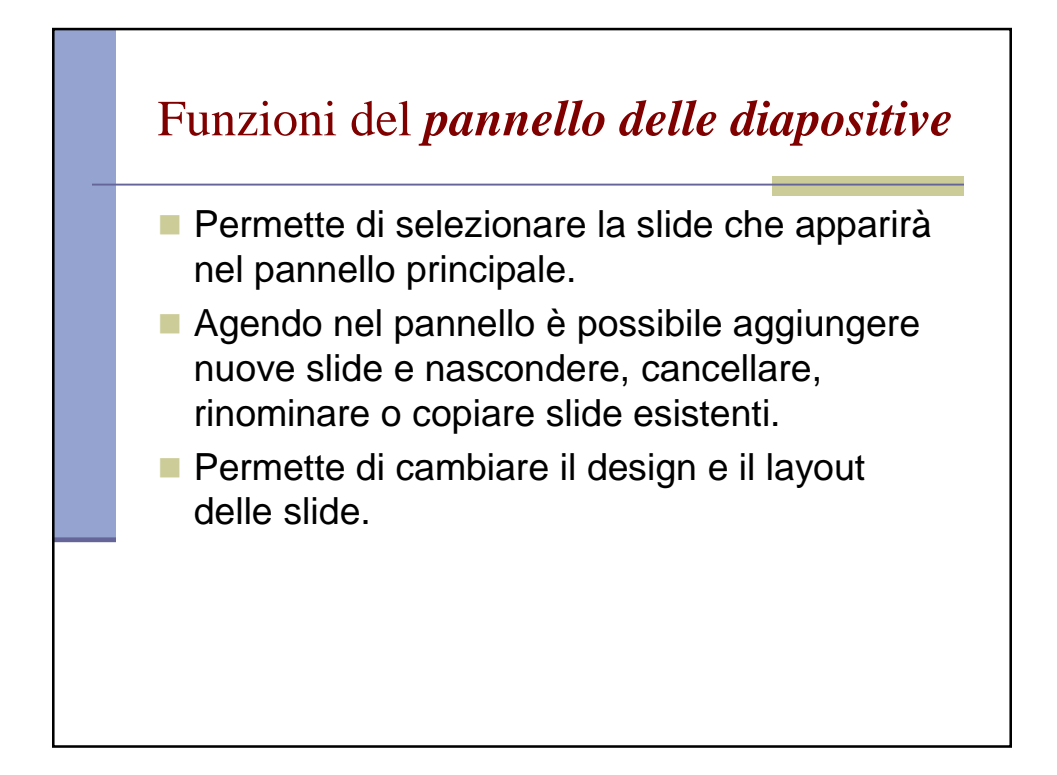

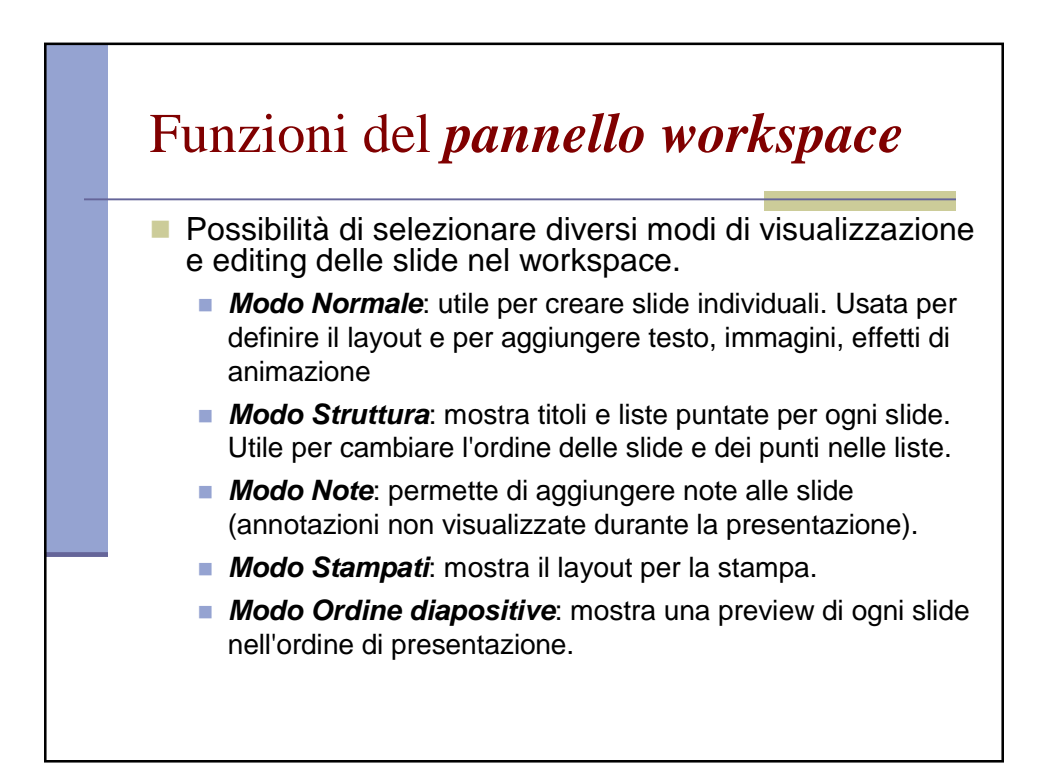

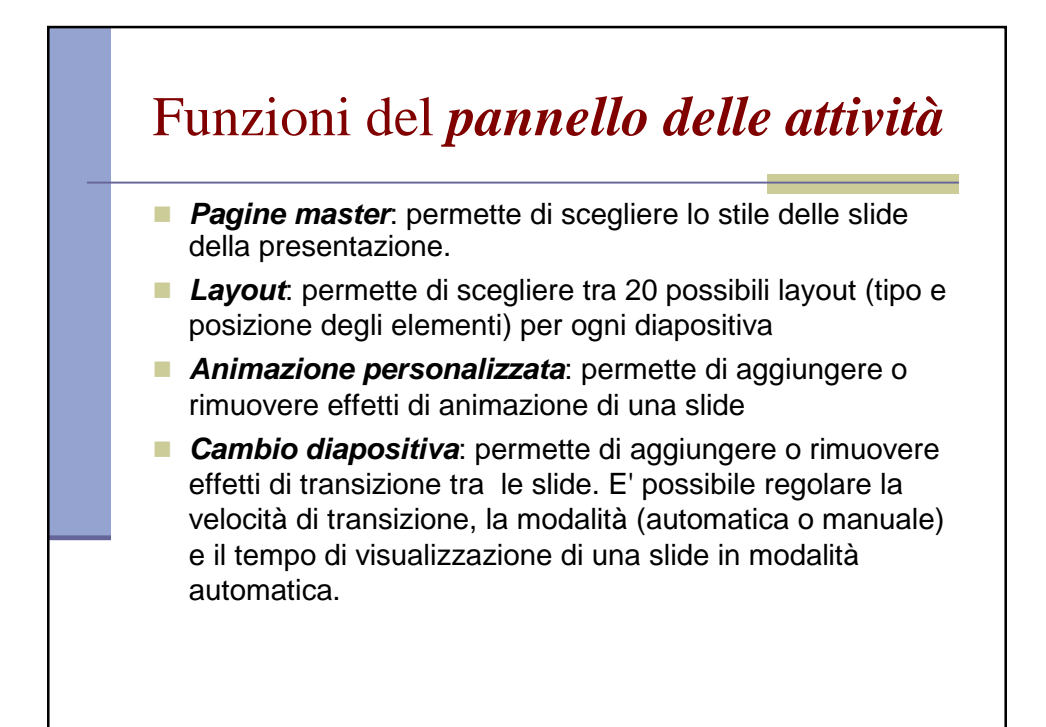

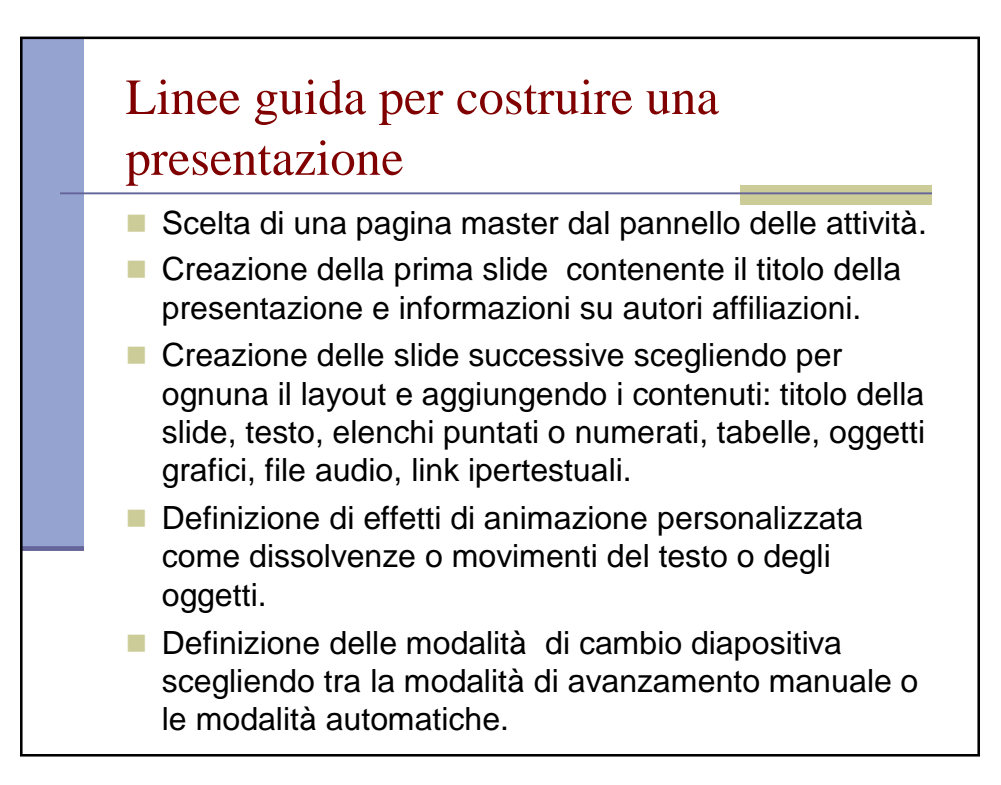

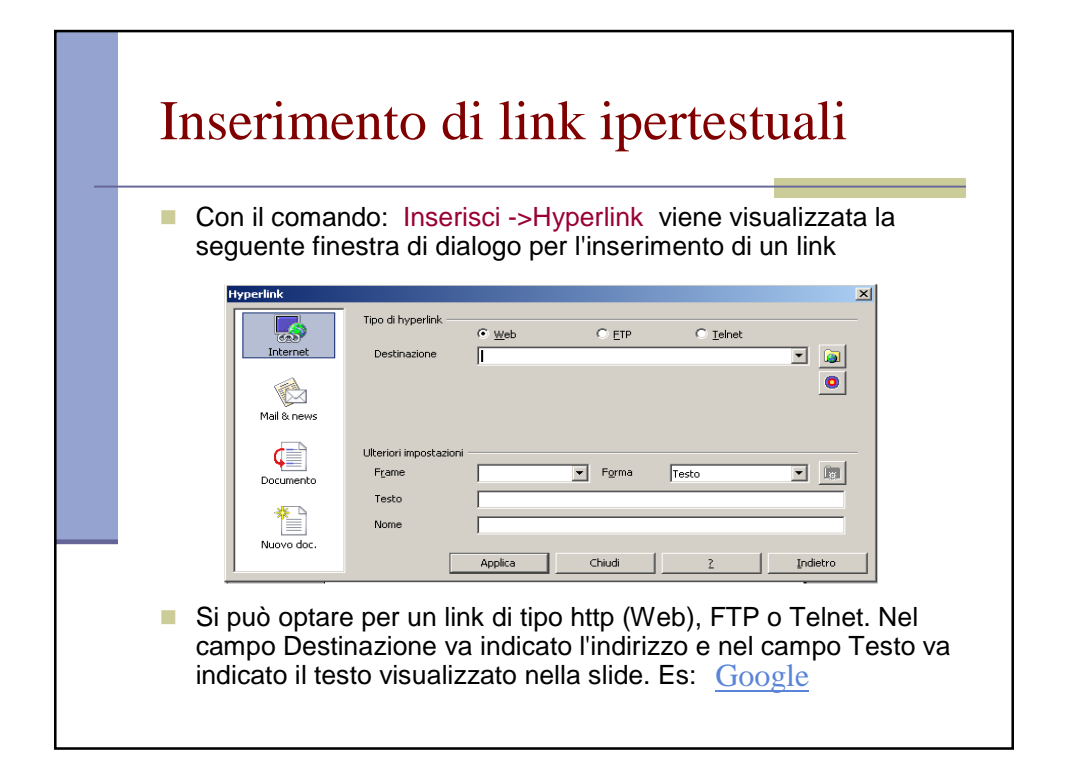

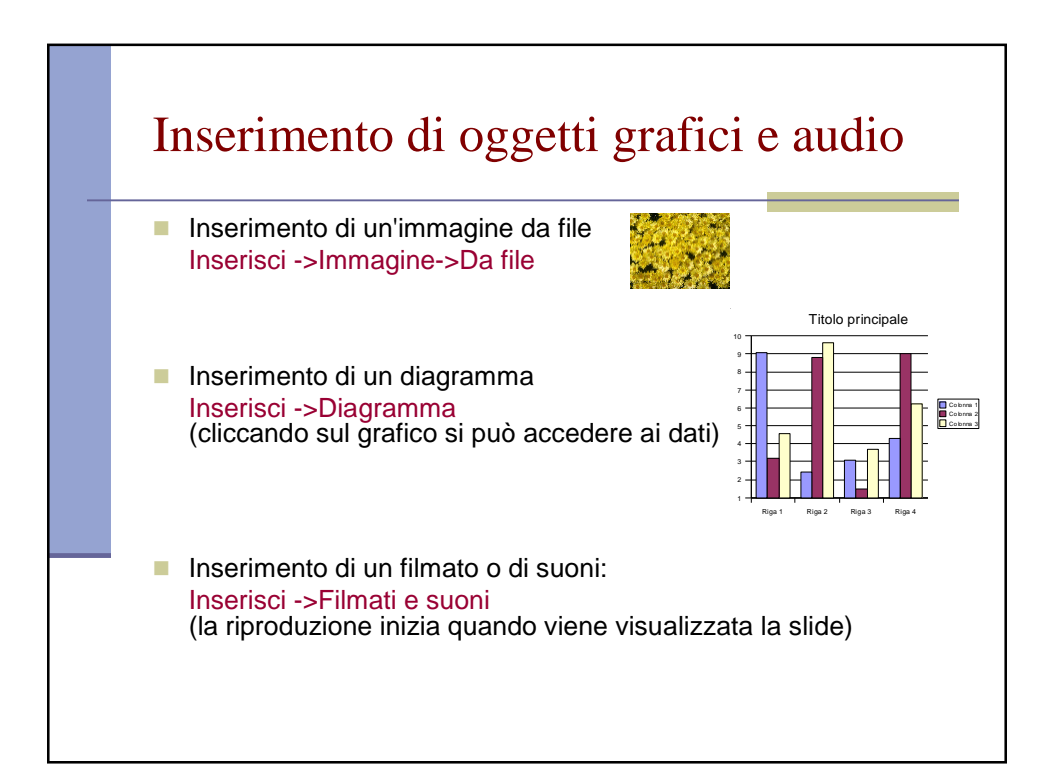

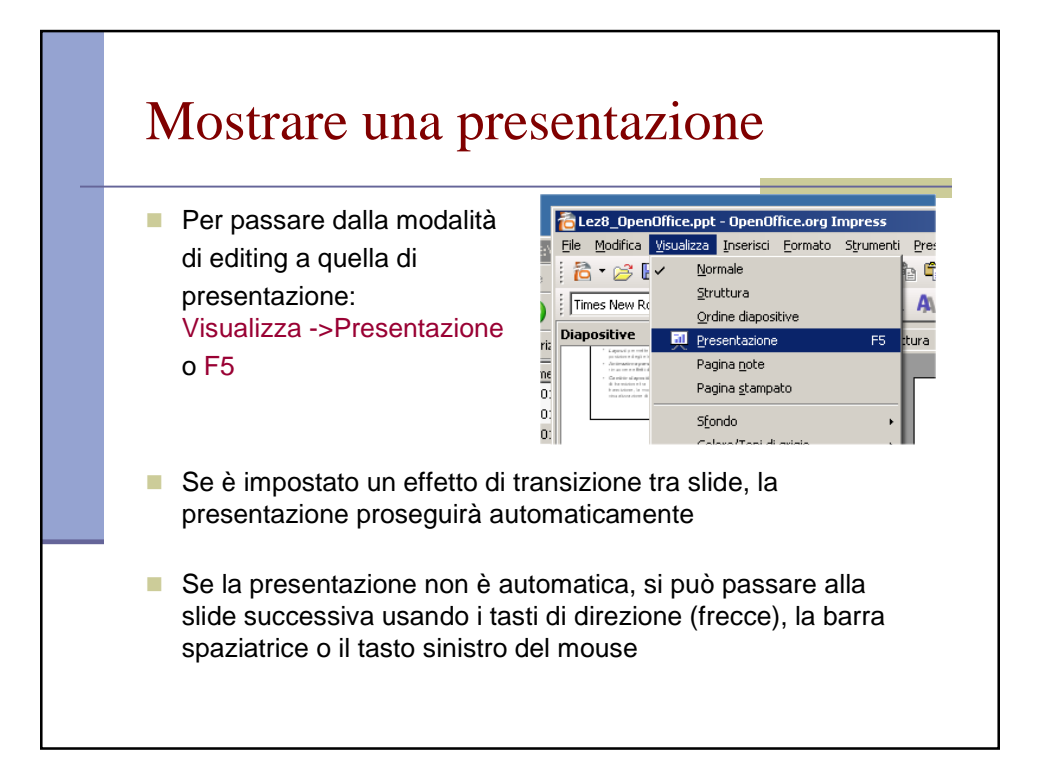